Инструкция по установке приложения VI на Huawei

Для установки приложения VI на Huawei воспользуйтесь ссылкой: <u>https://disk.yandex.rU/d/WqUXRHHVePZFng</u>

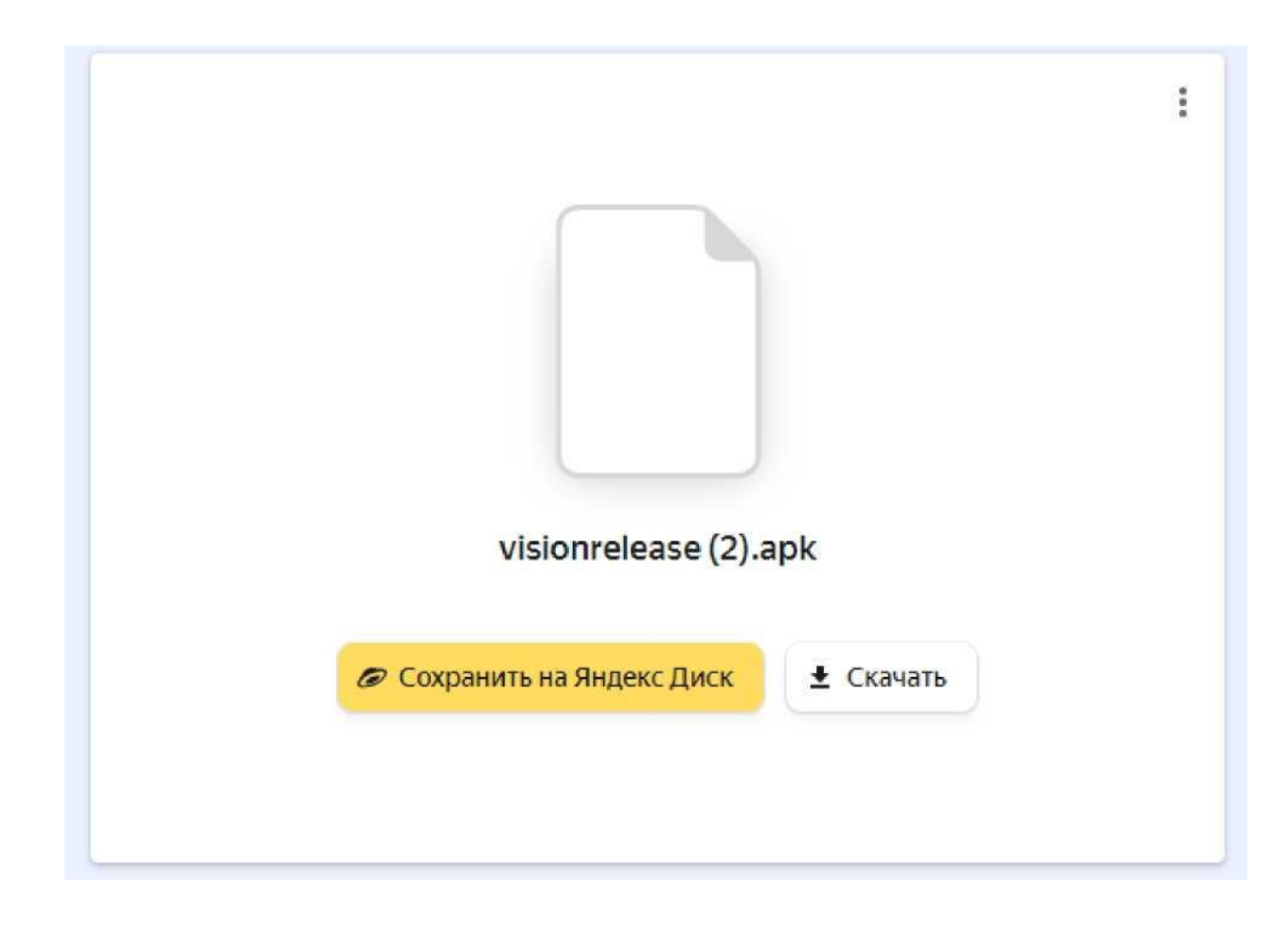

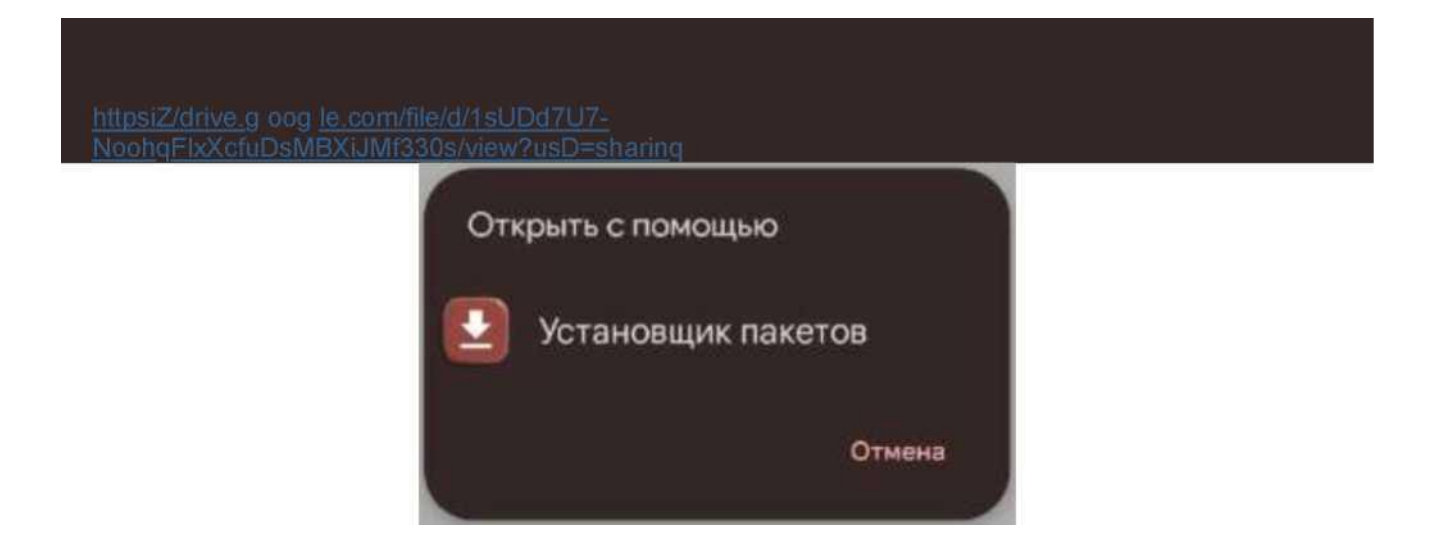

В случае, если на устройстве появится блокирующее уведомление

В целях безопасности ваш телефон блокирует установку неизвестных приложений из этого источника. Этот параметр можно изменить в настройках.

ОТМЕНА НАСТРОЙКИ

Необходимо в настройках телефона разрешить установку из неизвестного источника

## Внешние источники

## Разрешить установку из этого источника

Ваши личные данные и данные телефона более уязвимы для атак приложений из неизвестных источников. Устанавливая приложения из этого источника, вы соглашаетесь с тем, что несете полную ответственность за любой ущерб, нанесенный телефону, и потерю данных, связанные с использованием этих приложений. Далее необходимо подтвердить установку приложения

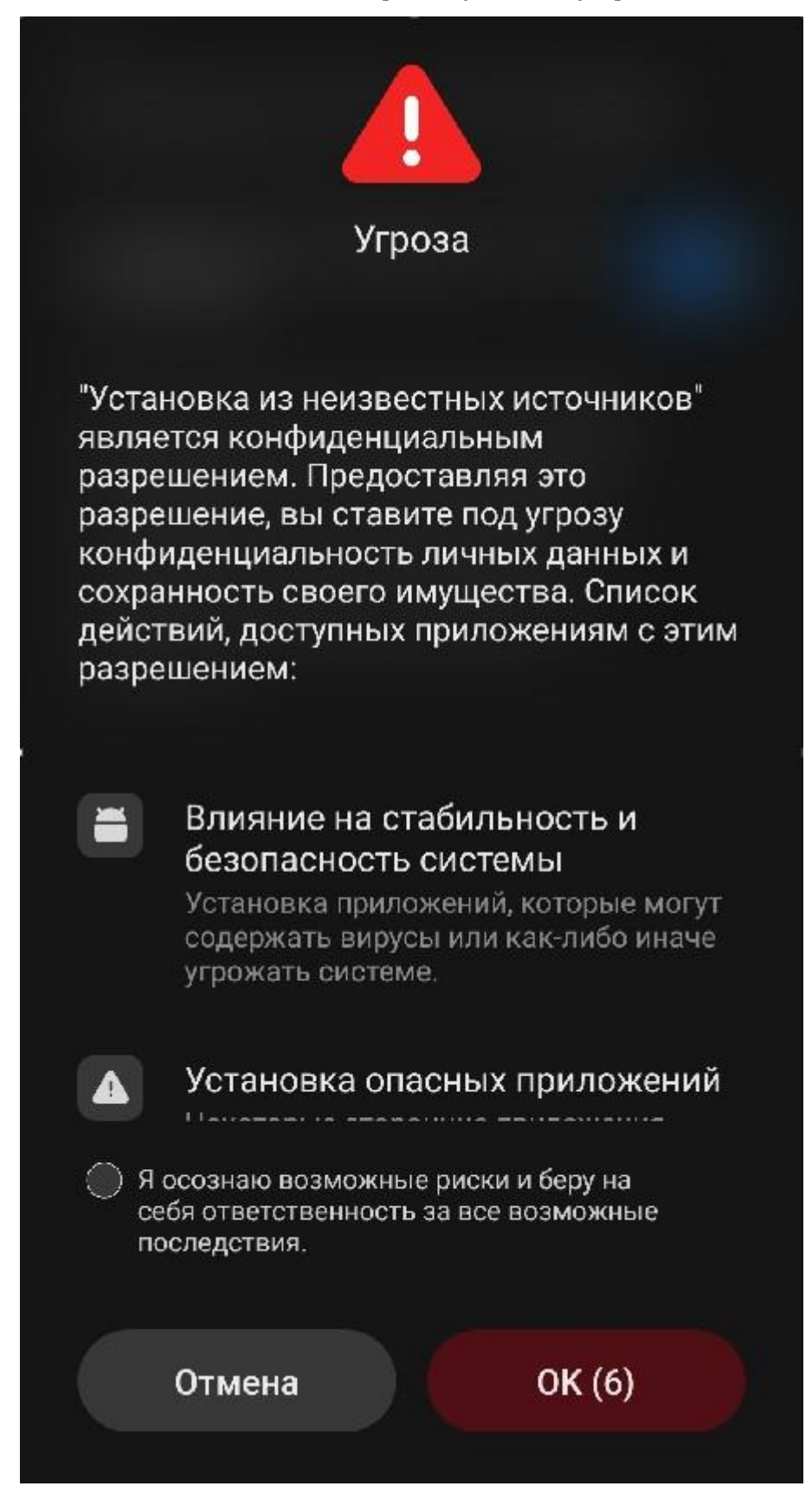

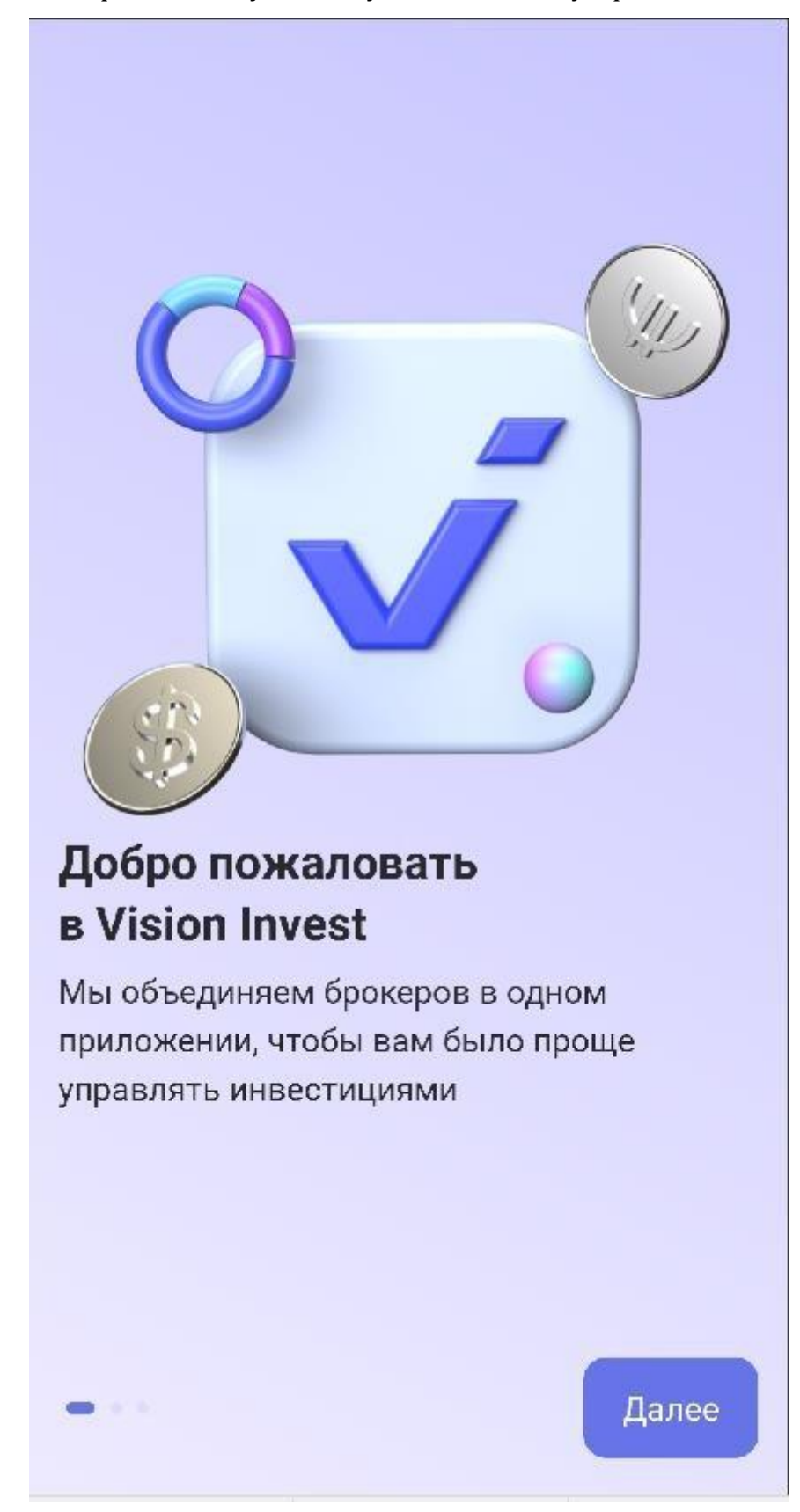

Приложение успешно установлено на устройство.

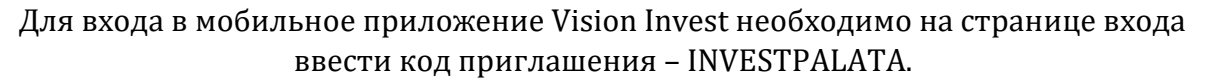

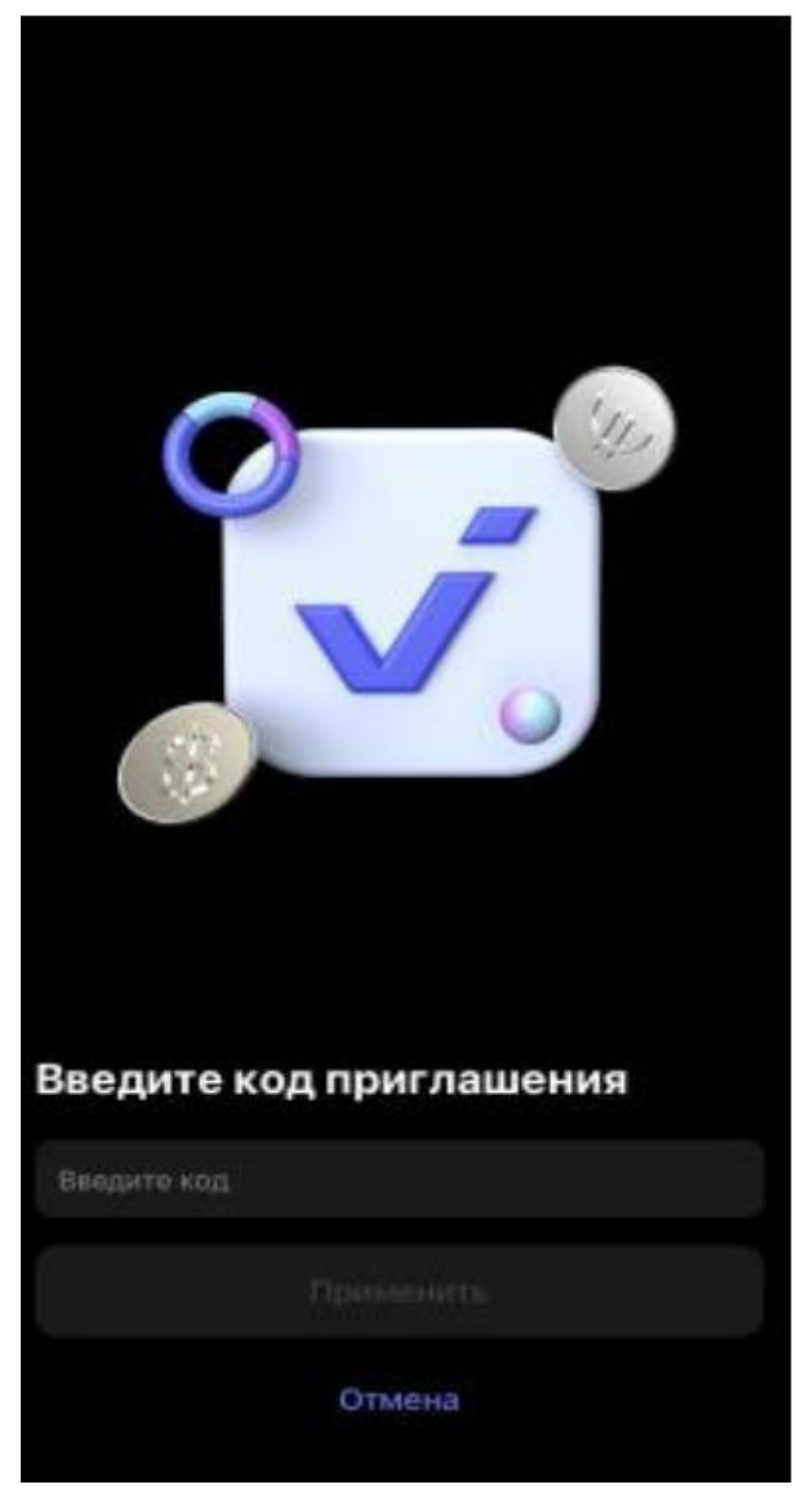

Далее нажать «Войти»

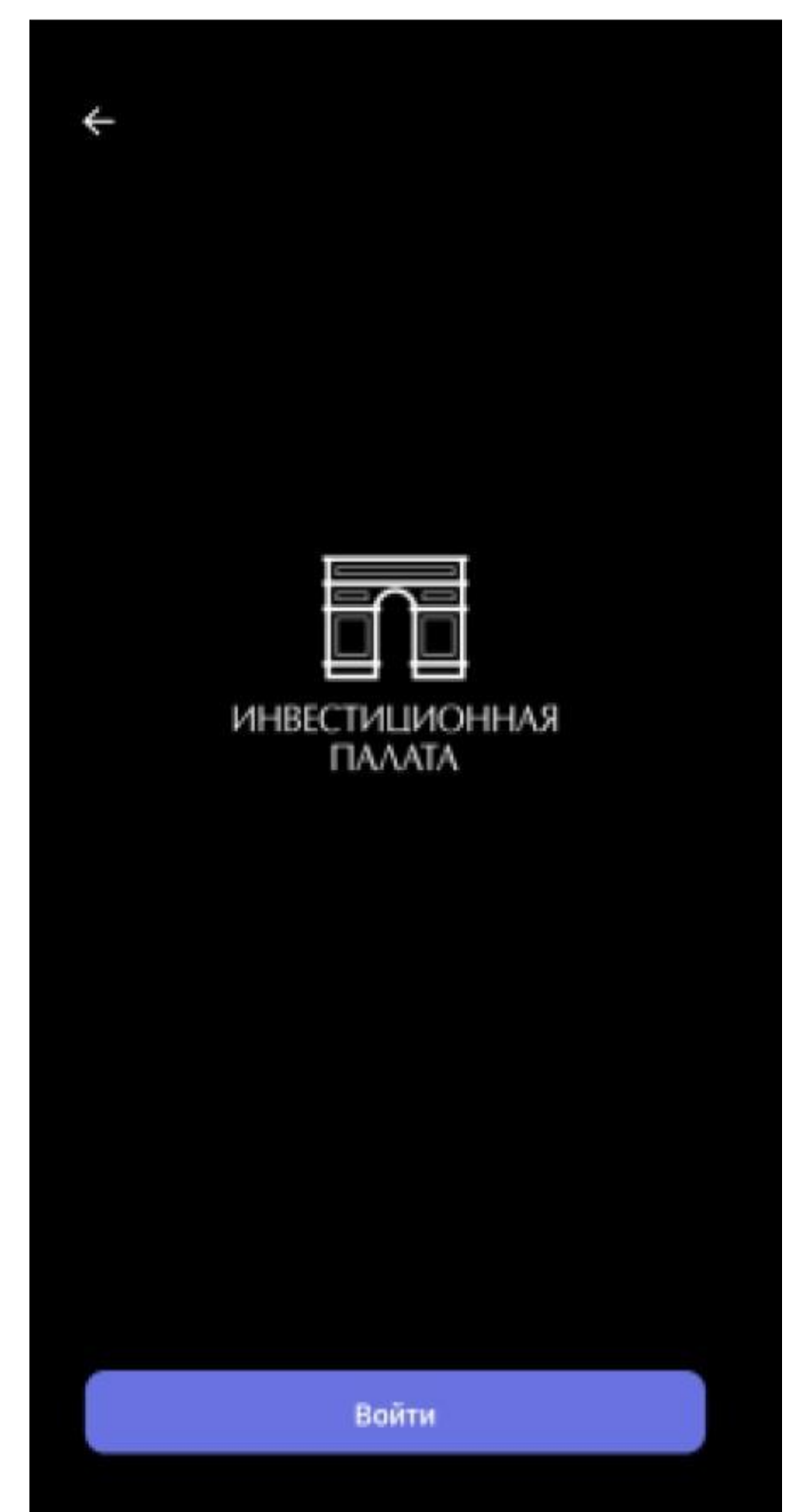

«Создать логин»

| ¢   | Авторизация                                                            |
|-----|------------------------------------------------------------------------|
| Лог | 34H                                                                    |
| Nap | юль                                                                    |
|     | Подтверждаю заключение Соглашения об<br>использовании личного кабинета |
| 0   | Создать логин<br>Создайте логин и пароль<br>для входа в личный кабинет |
| Ð   | Восстановить доступ                                                    |
|     |                                                                        |
|     |                                                                        |
|     |                                                                        |
|     |                                                                        |
|     |                                                                        |

Пройти регистрацию: указать ФИО и номер телефона, нажать кнопку «Далее», на указанный номер телефона поступит смс с кодом подтверждения, далее необходимо придумать логин и пароль для входа в приложение.

| ¢   | Регистрация                                                                                                    |
|-----|----------------------------------------------------------------------------------------------------|
| Фа  | милия                                                                                                    |
| Им  | я                                                                                                    |
| Отч | чество (не обязательно)                                                                                                    |
| Ho  | мер телефона 🕜                                                                                                    |
|     | Подтверждаю заключение Соглашения об<br>использовании личного кабинета<br>Предоставляю согласие на обработку<br>персональных данных ООО «Инвестиционная<br>палата» |
|     |                                                                                                    |